# CBS220シリーズスイッチでのSNMPコミュニティの設定

## 目的

このドキュメントでは、Cisco Business 220シリーズスイッチでSNMPコミュニティを設定する 方法について説明します。

#### 概要

Simple Network Management Protocol (SNMP;簡易ネットワーク管理プロトコル)は、ネット ワーク内のデバイスに関する情報の記録、保存、および共有に役立つネットワーク管理プロトコ ルです。これにより、管理者はネットワークの問題に対処できます。SNMPv1およびSNMPv2の アクセス権は、コミュニティの定義によって管理されます。コミュニティ名は、SNMP管理ステ ーションとデバイス間の共有キーです。SNMPビューがすでにデバイスに設定されていることを 前提としています。

SNMPビューの設定の詳細については、次を参照してください。

- <u>CBS250または350シリーズスイッチでのSNMPビューの設定</u>
- <u>CBS220のSNMPビューの設定</u>

#### 該当するデバイス |ソフトウェアバージョン

• CBS220シリー<u>ズ(データシート)</u> | 2.0.1.5 <u>(最新版をダウンロード)</u>

## スイッチでのSNMPコミュニティの設定

#### 手順 1

スイッチのWebユーザインターフェイス(UI)にログインします。

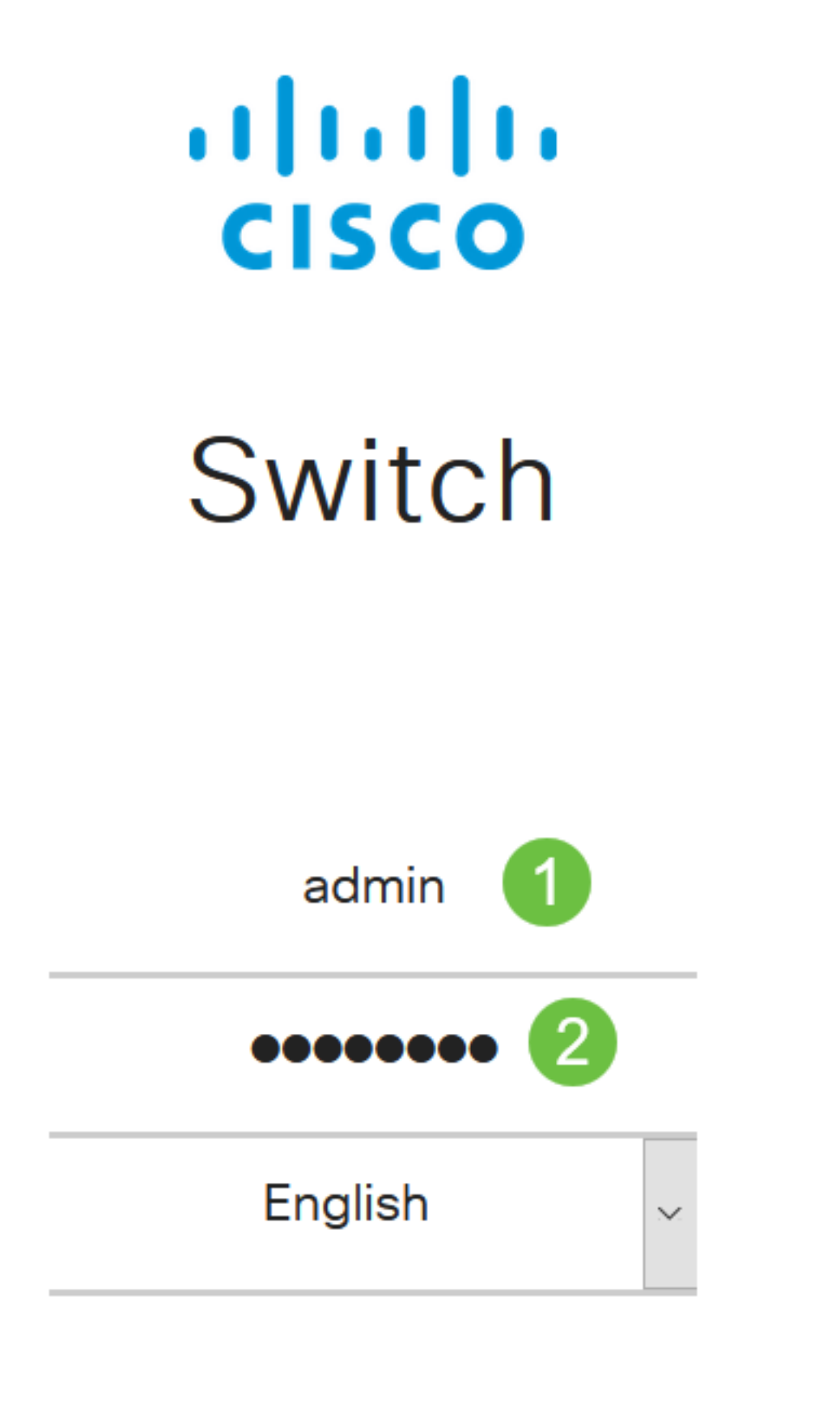

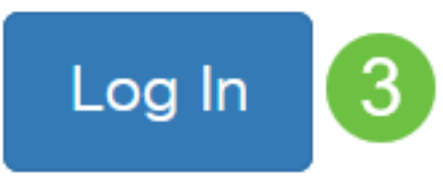

手順2

[SNMP] > [コミュニティ]を選択します。

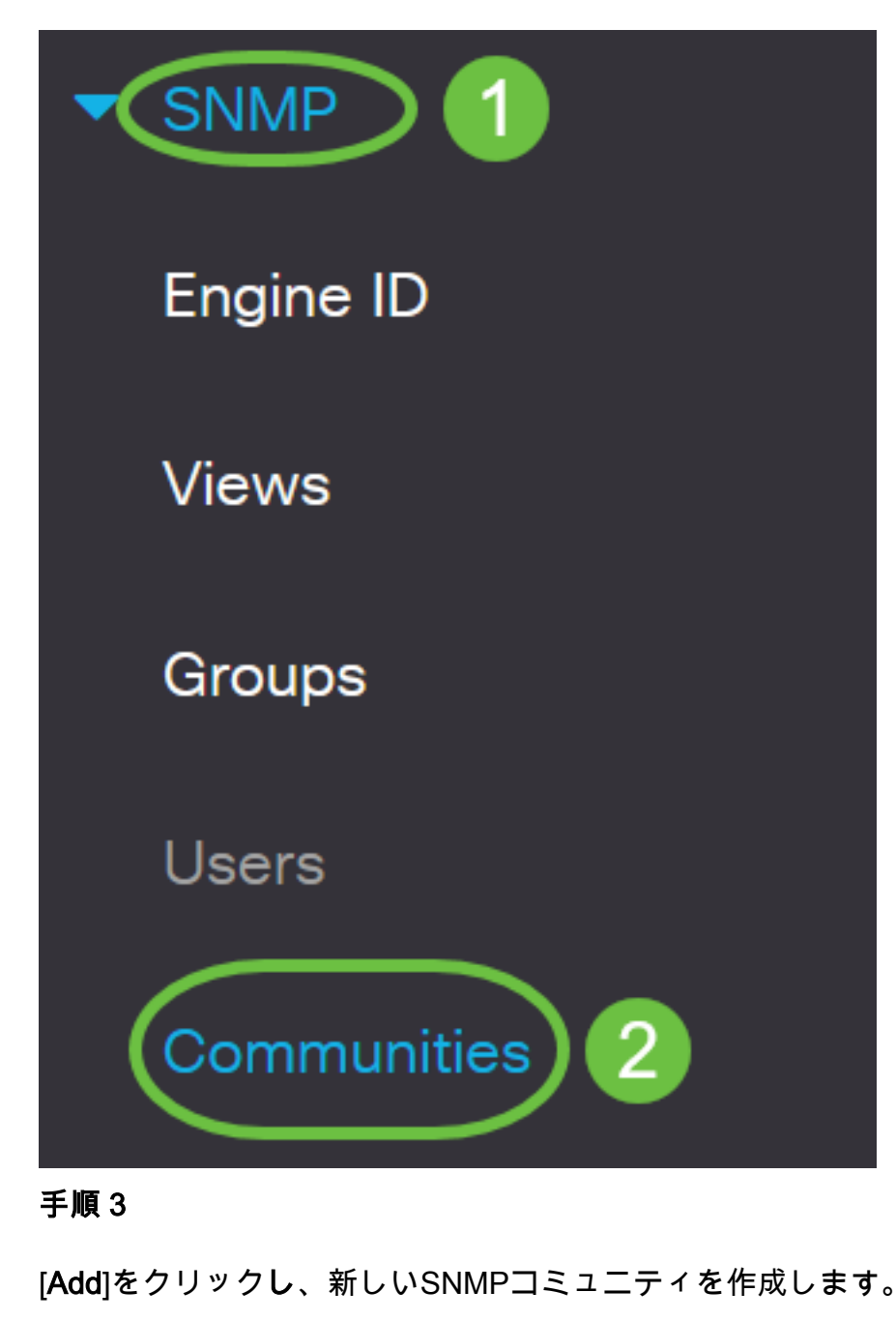

Communities

The SNMP service is currently enabled.

**Community Table** 

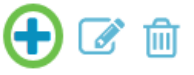

□ Community Type Community String Access Mode View Name Group Name

#### 手順 4

[Community String]フィールドに、デバイスに対する管理ステーションの認証に使用するコミュニ

# Add SNMP Community

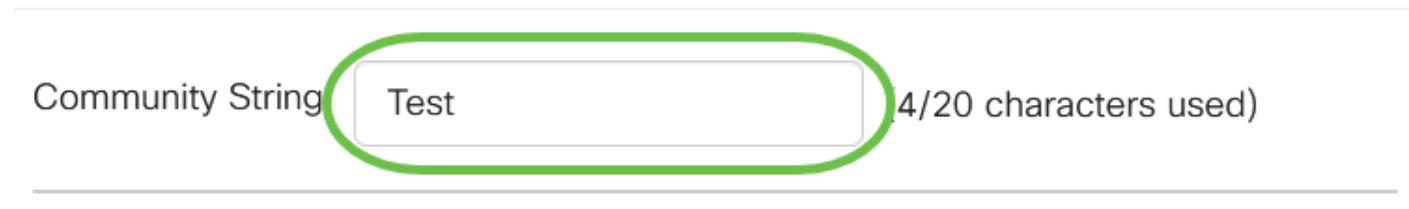

#### 手順 5

コミュニティタイプを選択します。次のオプションがあります。

- 基本:基本モードは、コミュニティアクセスレベルの選択に役立ちます。次のオプションがあります。
  - 読み取り専用:ユーザは読み取り専用です。
  - 読み取り/書き込み:ユーザは読み取り/書き込みを行うことができ、デバイス設定を変更 できます。しかし、彼らはコミュニティを修正することができなかった。
  - SNMP Admin:すべてのユーザがすべてのデバイス設定にアクセスでき、コミュニティ を変更できます。
- Advanced: グループ名に関連付けられたグループメンバーへのアクセス権を付与します。
   [グループ名]ドロップダウンリストからグループ名を選択します。

## Add SNMP Community

| Community String:       | Test        |                          | (4/20 characters used) |     |   |  |
|-------------------------|-------------|--------------------------|------------------------|-----|---|--|
| <ul><li>Basic</li></ul> | Access Mode | Read Only     Read Write | ✓ View Name            | all | ~ |  |
| O Advanced              | Group Name  | g1 v                     |                        |     |   |  |

この例では、[Basic]が選択されています。

#### 手順6

(オプション)[View Name] チェックボックスをオンにし、[View Name]ドロップダウンリスト からSNMPビューの名前を選択します。このリストでは、アクセスが許可されるMIBサブツリー のコレクションを指定します。これにより、基本モードから選択したオプションに基づいて適切 な権限を付与できます。

# Add SNMP Community

| Community String:                   | Test                             |                                                                             | (4/20 characters | s used)       |
|-------------------------------------|----------------------------------|-----------------------------------------------------------------------------|------------------|---------------|
| <ul> <li>Basic</li> </ul>           | Access Mode                      | <ul> <li>O Read Only</li> <li>O Read Write</li> <li>O SNMP Admin</li> </ul> | View Name        | all v         |
| O Advanced                          | Group Name                       | g1 v                                                                        |                  |               |
| [View Name]オプション                    | <sup>,</sup> は、SNMP Admi         | inまたは詳細モード                                                                  | では使用できません        | ° 0           |
| ステップ7                               |                                  |                                                                             |                  |               |
| [Apply] をクリックしま                     | す。                               |                                                                             |                  |               |
| Add SNMP Co                         | mmunity                          |                                                                             |                  | ×             |
| Community String: Te                | est                              | (4/20 chara                                                                 | acters used)     |               |
| • Basic Acc                         | ess Mode O Read<br>Read<br>O SNM | d Only 🛛 🐼 View N<br>d Write<br>IP Admin                                    | lame all v       |               |
| O Advanced Grou                     | up Name 🛛 g1 🗸                   | •                                                                           |                  |               |
|                                     |                                  |                                                                             | Appl             | y Close       |
| 手順 8                                |                                  |                                                                             |                  |               |
| [Save]をクリックし、討                      | 設定をスタートア                         | ップコンフィギュレ                                                                   | ーションファイルに        | 保存します。        |
| ・・・・・・・・・・・・・・・・・・・・・・・・・・・・・・・・・・・ | 220-8P-E-2G-S<br>ミュニティが正常        | witch304770<br>に追加されました。                                                    |                  | admin(Switch) |
| SNMPコミュニティ                          | の管理                              |                                                                             |                  |               |

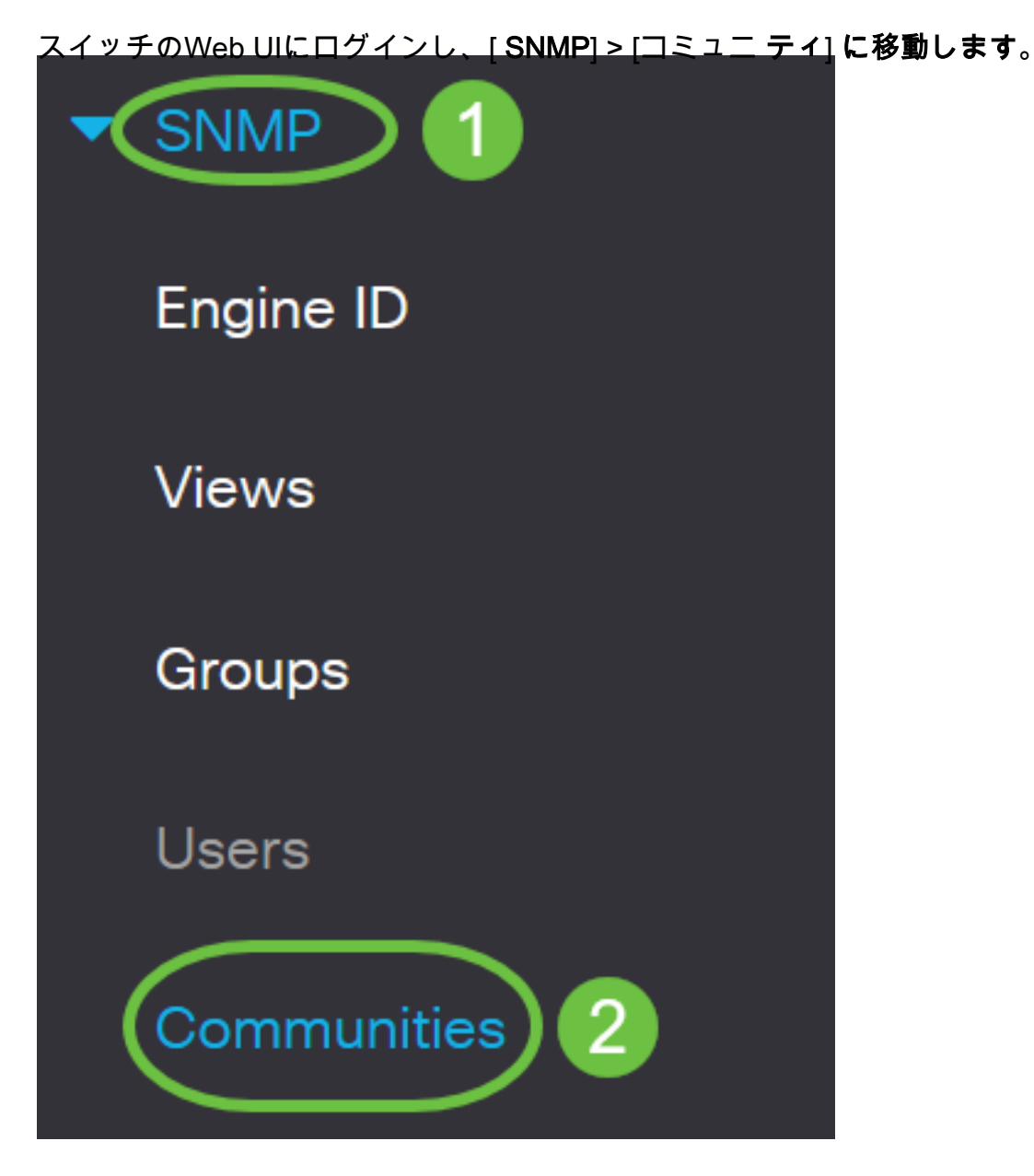

### 手順 2

編集する必要があるコミュニティのチェックボックスをオンにし、[編集]ボタンをク**リック**します 。

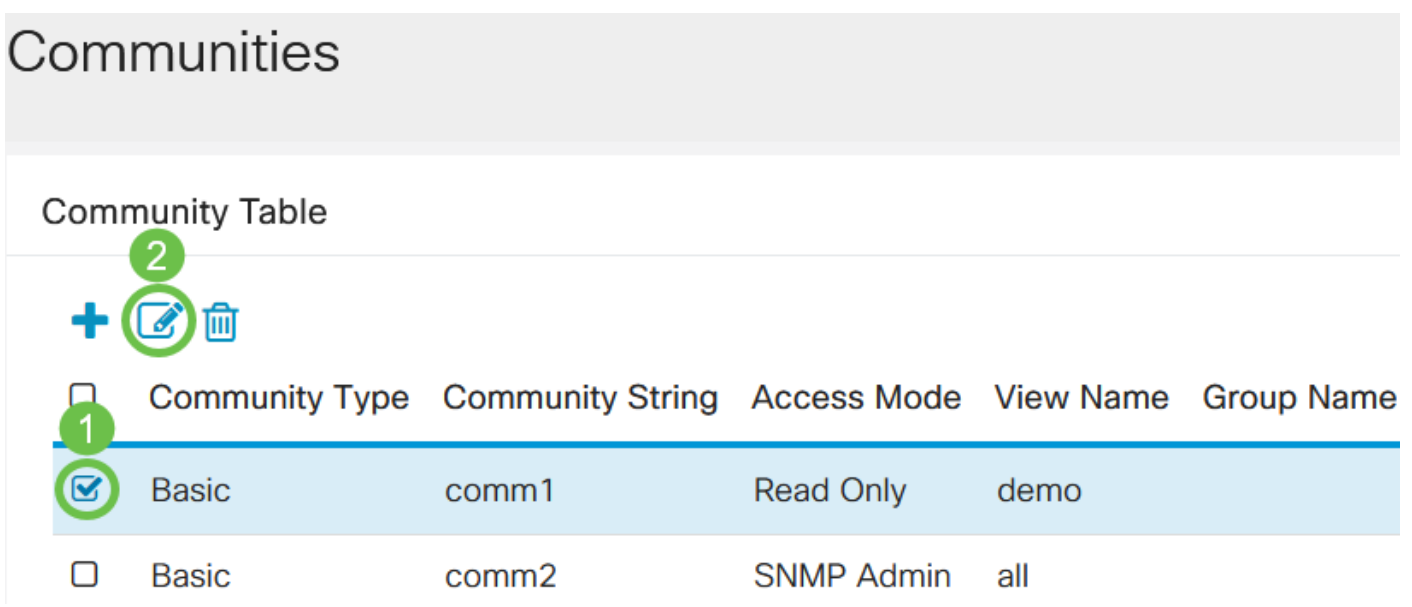

必要なフィールドを編集し、[適用]をクリ**ックします**。

Edit SNMP Community

| Community String:         | comm1 v     |                                                                       |             |        |          |
|---------------------------|-------------|-----------------------------------------------------------------------|-------------|--------|----------|
| <ul> <li>Basic</li> </ul> | Access Mode | <ul> <li>Read Only</li> <li>Read Write</li> <li>SNMP Admin</li> </ul> | ✓ View Name | demo 🗸 | 0        |
| O Advanced                | Group Name  | g1 v                                                                  |             |        |          |
|                           |             |                                                                       |             | 2 Appl | ly Close |

#### 手順 4

(オプション)コミュニティをコミュニティテーブルから削除するには、対応するチェックボッ クスをオンにして、[Delete]をクリ**ックします**。

| Communities |      |                |                  |             |           |            |  |
|-------------|------|----------------|------------------|-------------|-----------|------------|--|
| (           | Comr | nunity Table   |                  |             |           |            |  |
|             | 8    | Community Type | Community String | Access Mode | View Name | Group Name |  |
|             |      | Basic          | comm1            | Read Only   | demo      |            |  |
|             |      | Basic          | comm2            | SNMP Admin  | all       |            |  |

#### 手順 5

(オプション)[**保存**]をクリックして、スタートアップコンフィギュレーションファイルに設定を 保存します。

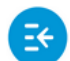

CBS220-8P-E-2G-Switch304770

admin(Switch...)

х

これで、スイッチからSNMPコミュニティが正常に編集または削除されました。

行くぞ!CBS220スイッチでSNMPコミュニティを設定および管理する方法について学習しました。

SNMPグループの設定については、「<u>CiscoビジネススイッチでのSNMPグループの設定」を参照</u> してください。